## ご契約企業様web予約手順のご案内

Step.1 【京阪グループホテル総合予約サイト「公式」】よりスタート URL:https://reserve.keihan.co.jp/

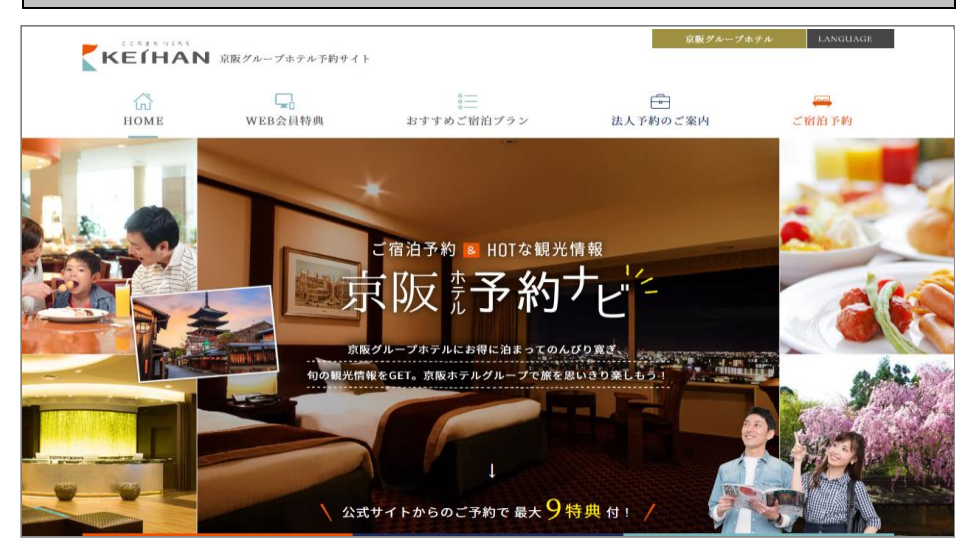

京阪グループホテル総合予約サイト【公式】のホームページの 【法人会員様ログイン】までスクロールしてください。

※予約したいホテルホームページから操作することも可能ですが、 ホテルによってボタンの仕様が異なりますのでご注意ください。

| Step.2 宿泊ホテルの選択                                                                           |       |     |         |          |     |      |
|-------------------------------------------------------------------------------------------|-------|-----|---------|----------|-----|------|
| 日付からプランを探す 🚽 エリアからプランを                                                                    | 探す    |     | ホテルの    | <br>D特徴か | らプラ | ンを探す |
| 日付からプランを探す                                                                                |       |     |         |          |     |      |
| STEP 01 ご宿泊ホテルを選択してください                                                                   | 2018年 |     | 7月      |          |     |      |
| STEP 02 カレンダーから宿泊日をお選びください                                                                | SUN   | MON | TUE WED | THU      | FRI | SAT  |
|                                                                                           |       | 2   | 3 4     | 5        | б   | 7    |
| 人数(1室)         宿泊数         部屋数           STEP 03         2         1         1         検索 |       | 9   | 10 11   | 12       | 13  | 14   |
|                                                                                           |       | 16  | 17 18   | 19       | 20  | 21   |
| 京販グループホテル WEB会員ログイン ID・パスワードをお忘れの方                                                        | 22    | 23  | 24 25   | 26       | 27  | 28   |
| ホテルをお波びください。 法人会員様ログイン                                                                    | 29    | 30  | 31 1    | 2        | 3   | 4    |
|                                                                                           |       |     |         |          |     |      |

宿泊をご希望のホテルをプルダウンで選択し、

【法人会員様ログイン】をクリックします。

| Step.3 ご契約企業様専用ページへログイン                                   |             |  |
|-----------------------------------------------------------|-------------|--|
| 法人予約ログイン                                                  |             |  |
| 法人予約のログインページになります。<br>法人予約用のアカウントとパスワードをご入力のうえログインしてください。 |             |  |
| アカウント                                                     |             |  |
| パスワード                                                     |             |  |
| 予約                                                        | トップログインして進む |  |

ご契約企業様用のアカウントとパスワードをご入力のうえ、 ログインしてください。

| Step.4 宿泊プ | ランの絞込み                                                                                            |
|------------|---------------------------------------------------------------------------------------------------|
|            |                                                                                                   |
| 検索トップに戻る   | 1         ブラン・部屋・宿泊日を選ぶ         2         お客様情報入力         3         予約内容確認         4         予約完了 |
| 🛗 日付で検索    | 🔿 ブラン一覧 🔤 部屋タイプ一覧 🚭 🌐 航空券+宿泊                                                                      |
| 日程・泊数      | 2018年7月16日 - から 2018年7月17日 - 大人 1名 - 子供 0名 / 室を 1室 -                                              |
| 希望価格帯      | 下限なし v から 上限なし v                                                                                  |
| 表示方法       | ● プランごと ○ 部屋タイプごと ○ カレンダー一覧 ○ 料金ごと こだわり条件を指定する ↓                                                  |
|            | Q 検索                                                                                              |

## 予約検索画面より

「チェックイン日」「チェックアウト日」「人数」「部屋数」を選択し、

「検索ボタン」をクリックしてください。

| Step.5 ご希望のプランの選択      |      |                        |                        |           |      |
|------------------------|------|------------------------|------------------------|-----------|------|
|                        |      |                        | []                     | 【公旦伍枚】    |      |
| 選択可能部屋タイプ              | 空室   | 1泊1名1室あたり              | 1泊2名1室合計で              | 1泊2名1室合計で |      |
| セミダブル【禁煙/16.5㎡】        | 0    | ¥6,804                 | ¥13,608                | _         | 予約する |
|                        | Ŭ    | (税込¥7,348)             | (税込¥14,696)            |           |      |
| <u>セミダブル【喫煙/16.5m】</u> | 0    | ¥6,804                 | ¥13,608                | -         | 予約する |
|                        |      | (1元1△≠7,340)           | (杭达#14,090)            |           |      |
| <u>ダブル【禁煙/20.5m】</u>   | あと2室 | ¥6,621<br>(税込¥7,150)   | ¥13,241<br>(税込¥14,300) | -         | 予約する |
| <u>ユニバーサル【禁煙/32mì】</u> | あと1室 | ¥11,388<br>(税込¥12,298) | ¥22,775<br>(税込¥24,596) | _         | 予約する |

検索結果が表示されますので、ご希望のプランよりご希望の部屋タイプの 「予約する」ボタンをクリックしてください。

※こちらは法人会員様専用ページでございます。黒字で表記されております一般価格は法 人会員様のみご利用頂ける特別料金でございます。

| Step.6 初めてのお客様は会員登録(無料)        |                         |                     |  |
|--------------------------------|-------------------------|---------------------|--|
| はじめてご利用になるお客様や会員登録をされていないお客様は、 | 「新規会員登録して予約」 か「登録せずに予約」 | 」を選んでお客様情報をご入力ください。 |  |
| ログインして予約する<br>(既存会員様)          | 新規会員登録して予約する            | 登録せずに予約する           |  |
| ご登録いただいたメール                    | アドレス、パスワードを入力してログインして   | ください。               |  |
| メールアドレス                        | [                       |                     |  |
| パスワード                          | パスワードをお忘れの方             |                     |  |
| ログインして予約確認へ                    |                         |                     |  |
|                                | 予約トップ                   |                     |  |

## 「お客様情報の入力」画面に遷移します。

初めてご利用になるお客様→新規会員登録して予約するをお選び下さい。 ※会員登録をしていただくと次回からの予約がスムーズです。また、金額の1%がポイントと して進呈されるなどのWEB会員様特典(ご宿泊予約6大特典+WEB会員3大特典)が受けら れます。 ご宿泊の施設によりご利用いただけない特典もございますので詳しくはホテルホームペー ジをご覧ください。

会員登録不要のお客様→会員登録せずに予約するをお選びください。

既に会員登録がお済の方→ログインして予約するをお選び下さい。

| Step.7 | お客様情報の | 入力、最終 | <b>於予約確認</b> |
|--------|--------|-------|--------------|
|--------|--------|-------|--------------|

| 到着時間※  |                                                                                                    |  |  |
|--------|----------------------------------------------------------------------------------------------------|--|--|
| 宿泊者情報※ | <ul> <li>□ 予約者と同じ</li> <li>※予約者と異なる場合は下記の欄にご入力ください</li> <li>姓 名</li> <li>全角カナ、または半角英字で入力してください</li> </ul> |  |  |
|        | □ 宿泊者リストに登録する                                                                                             |  |  |
| Ę      | ステ約する                                                                                                    |  |  |
| ж.     | Q. 6 (W.I.                                                                                                |  |  |

ご予約内容を確認して、詳細情報を入力していただきます。 「予約するボタン」をクリックすることで予約完了となります。 予約が完了したら、確認のメールが届きますのでよくご確認ください。